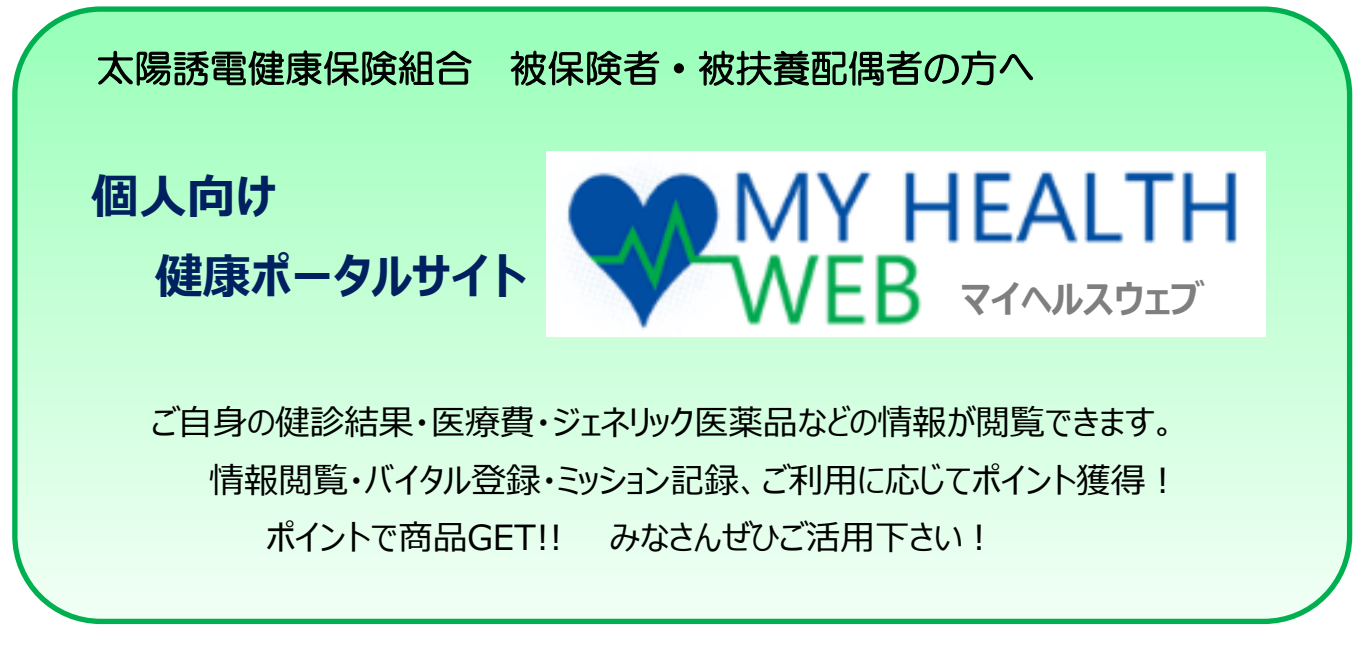

当健保組合で個人向け健康ポータルサイト『マイヘルスウェブ』を導入してから 1年経過しました。多くの方に登録して活用していただいています。

今回は、マイヘルスウェブの活用法についてご案内します。

マイヘルスウェブに登録していない方、登録したけれどセキュリティコードを発行していない方、 最近ログインしていない方、ぜひご活用下さい。ポイントを貯めて商品GET!!

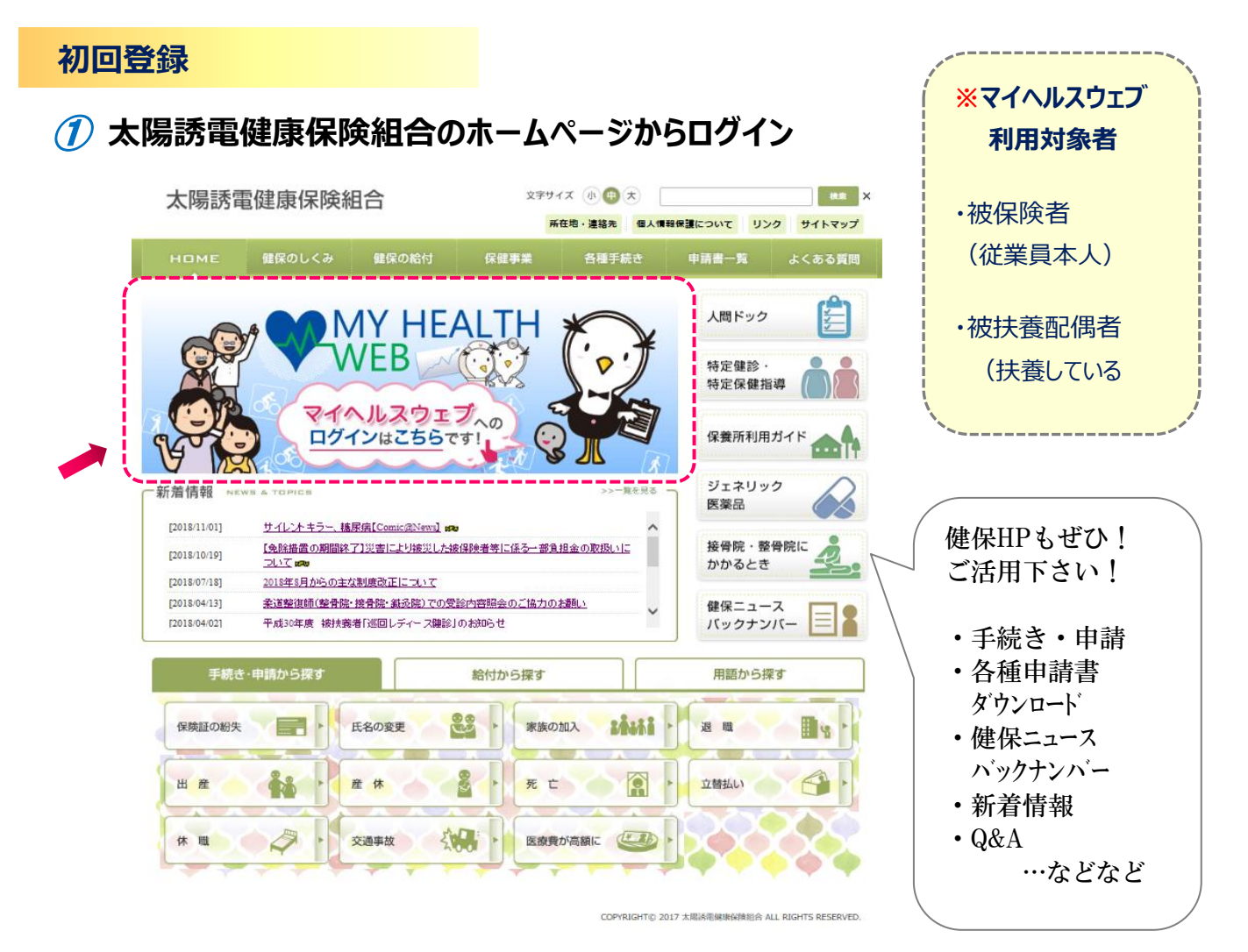

1

# ② マイヘルスウェブのログイン画面『初回登録の方はこちら』をクリック

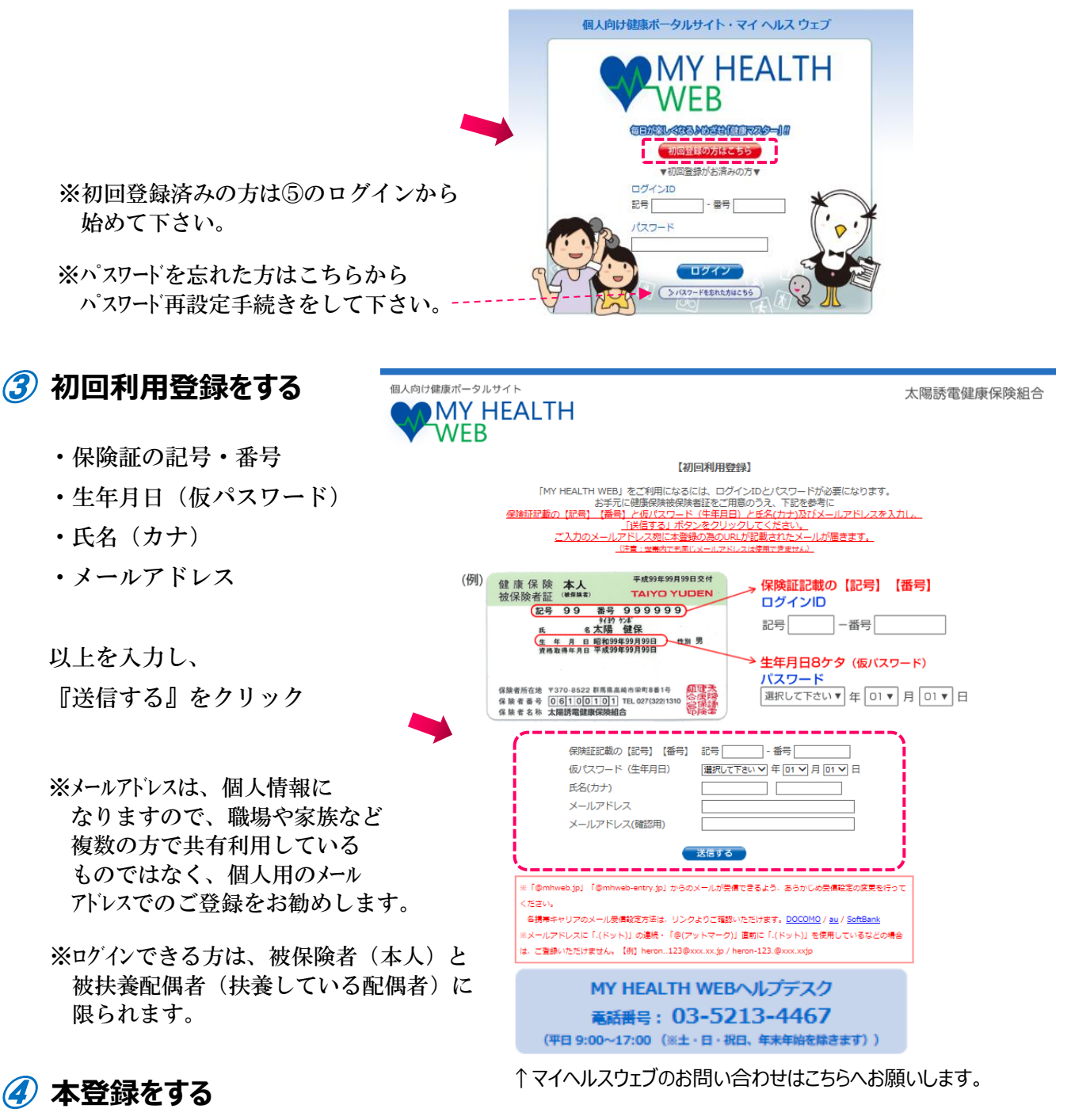

登録したメールアドレスに届いた本登録のためのURLをクリック 本登録手続き画面の表示に従って『新しいパスワード』を入力し、登録完了

※パスワードは、任意で必ず半角の、数字・大文字の英字・小文字の英字をすべて 一文字ずつ含む8文字以上16文字以内で登録して下さい。 記号は使用できません。生年月日や電話番号など、他人に 推測されやすい文字列は、入力しないで下さい。

# 「ラマイヘルスウェブにログイン

ログイン画面に戻り、『ログインID』『パスワード』を 入力してログイン

印行和水子水獲得! 1回/1日…1~6ホイン

## セキュリティコードの発行

※セキュリティコード発行済みの方は、セキュリティコードを入力し 各明細を閲覧下さい。

#### 医療費明細・給付金支給明細・ジェネリック医薬品差額情報・健診結果が閲覧できます!

※上記健康情報の閲覧には「セキュリティコード」が必要になります。 初回利用登録でほとんどの機能を利用できますが、健康情報を閲覧する場合は、 マイヘルスウェブ上でセキュリティコードの発行依頼をおこなって下さい。 お手数ですが、個人情報の不正アクセスを防ぎ、セキュリティを向上させるため、 ご理解いただけますようお願いします。

# ① ログイン後、『MYデータ』をクリック

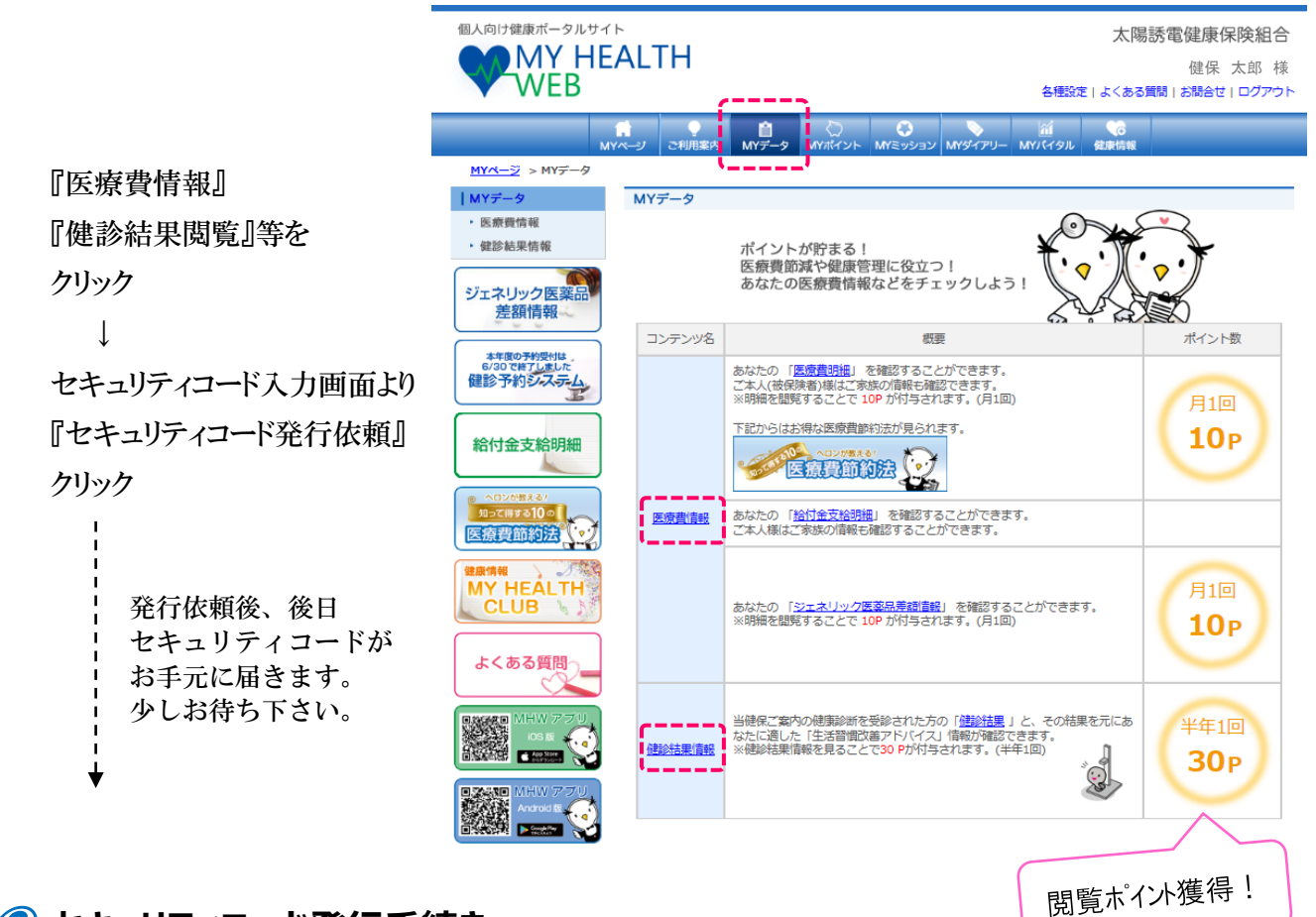

# 2 セキュリティコード発行手続き

◆被保険者の方…事業所宛にセキュリティコード通知書を送付します。

『セキュリティコードの送付に同意する』を☑チェックし、『次へ(確認)』を クリック。『送信する』をクリック

◆被扶養配偶者および任意継続の方…ご自宅ににセキュリティコード通知書を送付します。

住所情報を入力後、『セキュリティコードの送付に同意する』を図チェックし、 『次へ(確認)』をクリック。 『送信する』をクリック

発行依頼完了後、約1週間程でセキュリティコード通知書が届きます。

※セキュリティコード通知書を紛失した場合は、太陽誘電健康保険組合へお問い合わせ下さい。 面:027-322-1310 (内線:830-273)

## セキュリティコードの登録

# 🕖 セキュリティコード入力

手元に届いた通知書に記載された 『セキュリティコード(5桁)』を入力し、 『送信する』をクリック

| 【セキュリティコード入力】 |                             |
|---------------|-----------------------------|
|               | セキュリティコードを入力し、送信してください。     |
|               |                             |
|               | <ul><li>&gt; 送信する</li></ul> |
|               |                             |
|               | ※セキュリティコードを忘れた方はこちら         |

※通知書に記載された『セキュリティコード』は 初回のみ利用します。

# 🧷 新しいセキュリティコードを登録

『新しいセキュリティコード』・『確認用』に、任意の半角数字5桁を入力し、『次へ』をクリック 『新しいセキュリティコードを登録しました』と表示されれば、登録完了です。

## 健康情報の閲覧(ポイント獲得)

医療費明細・給付金支給明細・ジェネリック医薬品差額情報・健診結果が閲覧できます!

『MYデータ』や『画面左のバナー』から、上記健康情報が閲覧できます。 ご覧になりたい健康情報をクリックし、新しく登録したセキュリティコード(任意の半角数字5桁)を 入力し、『送信する』をクリックすると、それぞれの画面が表示されます。

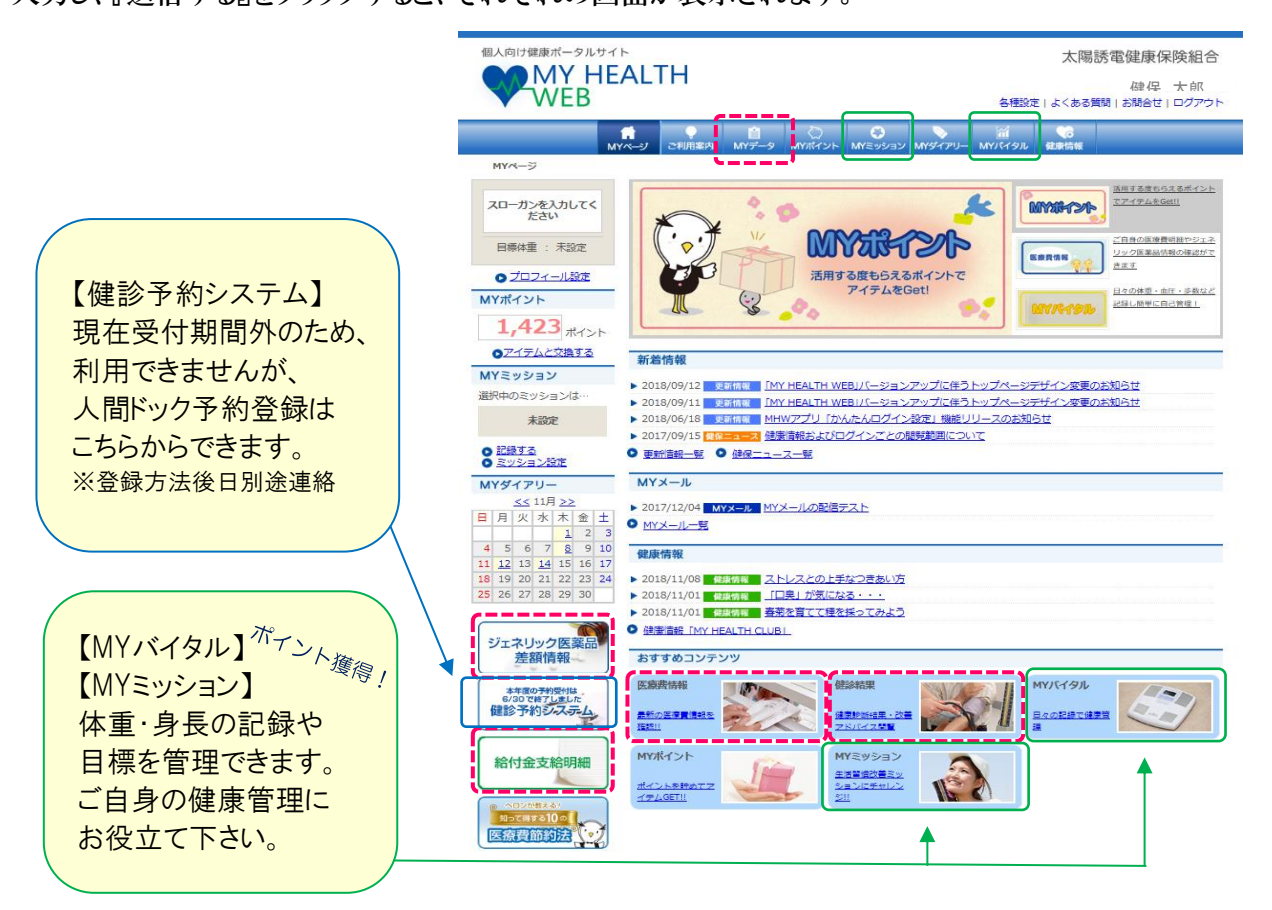

# マイヘルスウェブを活用してポイント獲得!商品GET!!

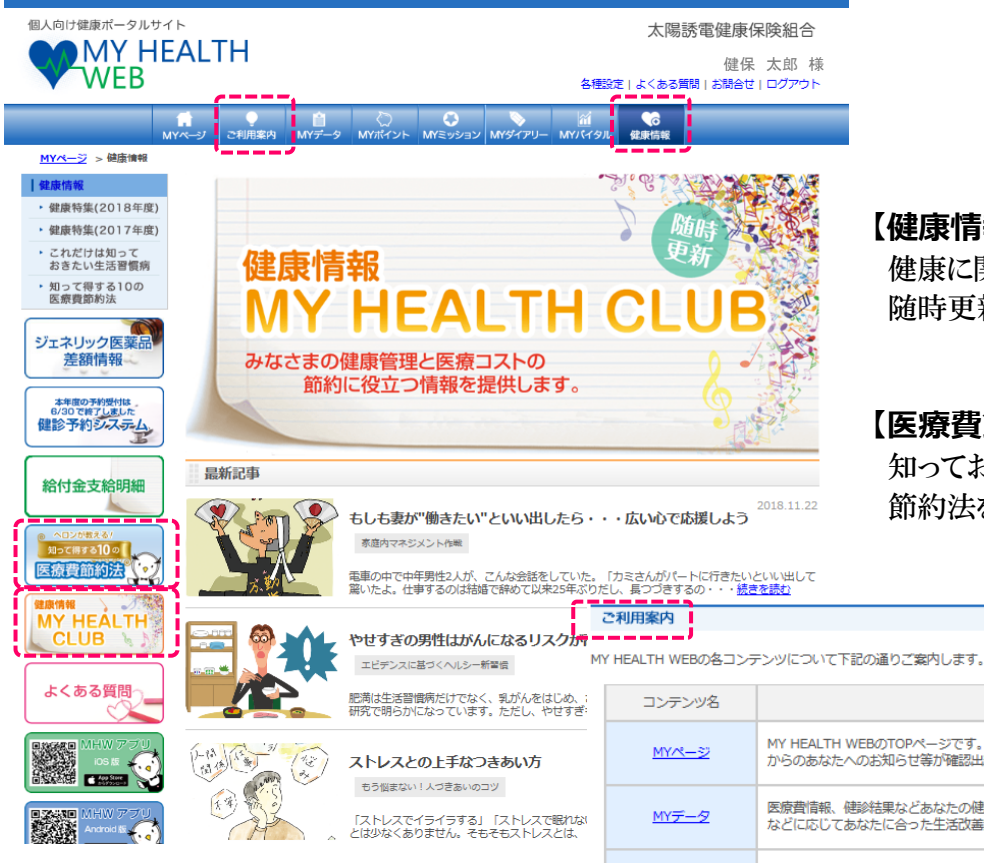

#### 【健康情報】

健康に関するさまざまな情報が 随時更新されています。

#### 【医療費節約法】

知っておくと得をする医療費の 節約法を紹介しています。

#### 【ご利用案内】

コンテンツの紹介です。 いろいろ活用してみて下さい!

## 【MYポイント→ポイント交換】

貯まったポイントは商品に交換できます。 すでに多くの方が、交換しています。

# ポイント交換商品

Amazonギフト券、電動歯ブラシ、体組成計 青汁、ホームベーカリー、カタログギフト 加湿器、入浴剤、健康グッズなどなど

| コンテンツ名                        | 概要                                                                                       |
|-------------------------------|------------------------------------------------------------------------------------------|
| <u>MY/?32</u>                 | MY HEALTH WEBのTOPページです。更新情報や各種ステータス、ログイン状況、健康保険組合からのあなたへのお知らせ等が確認出来ます。                   |
| <u>MYデータ</u>                  | 医療費情報、健純結果などあなたの健康に関する情報が確認出来るページです。また、健純結果<br>などに応じてあなたに合った生活改善案の提案を行います。               |
| MYポイント                        | MY HEALTH WEBではログイン時や各種通知の閲覧時などさまざまな場面でポイントを獲得出来<br>ます。詳しくは、 <u>ポイント付与メニュー</u> でご確認ください。 |
| MYミッション                       | あなたのライフスタイルに合わせた生活改善に関する行動目標(ミッション)を設定し、健康にな<br>るための各種目標を実践・記録出来ます。                      |
| <u> MYダイアリー</u>               | ログイン記録やMYミッションの実践状況が表示されます。                                                              |
| MYKTAL                        | 血圧、体重、歩数を記録出来ます。記録したデータはわかりやすくグラフ表示されますので、健<br>康管理に役立ちます。                                |
| <u>健康情報 MY HEALTH</u><br>CLUB | 生活習慣病の基礎知識や生活習慣改善のためのさまざまな健康情報を掲載しています。                                                  |
| 医痘茸節約法                        | かかりつけ医師やジェネリック医薬品への切り替え、医療費控除など知っておくと得をする医療<br>費の節約法を紹介します。                              |
| プロフィール設定                      | スローガン、目標体重、1日の目標步数などの設定・変更が行えます。                                                         |
| 各種設定                          | パスワードやメールアドレスの登録・変更が行えます。                                                                |
| 各種通知の見方                       | 医療費明細や健純結果の見方などを解説します。                                                                   |
| よくある質問                        | MY HEALTH WEBの利用方法等のさまざまな疑問にお答えします。                                                      |

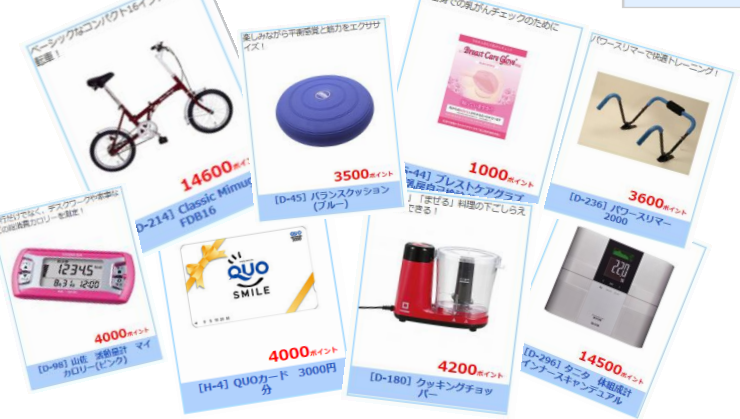

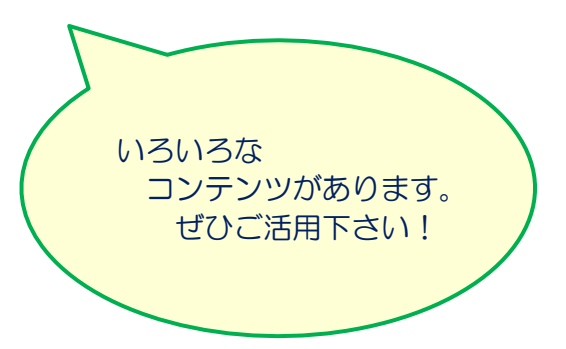